## いわて八幡平白銀国をイベント登録した後の 体調チェック項目等について

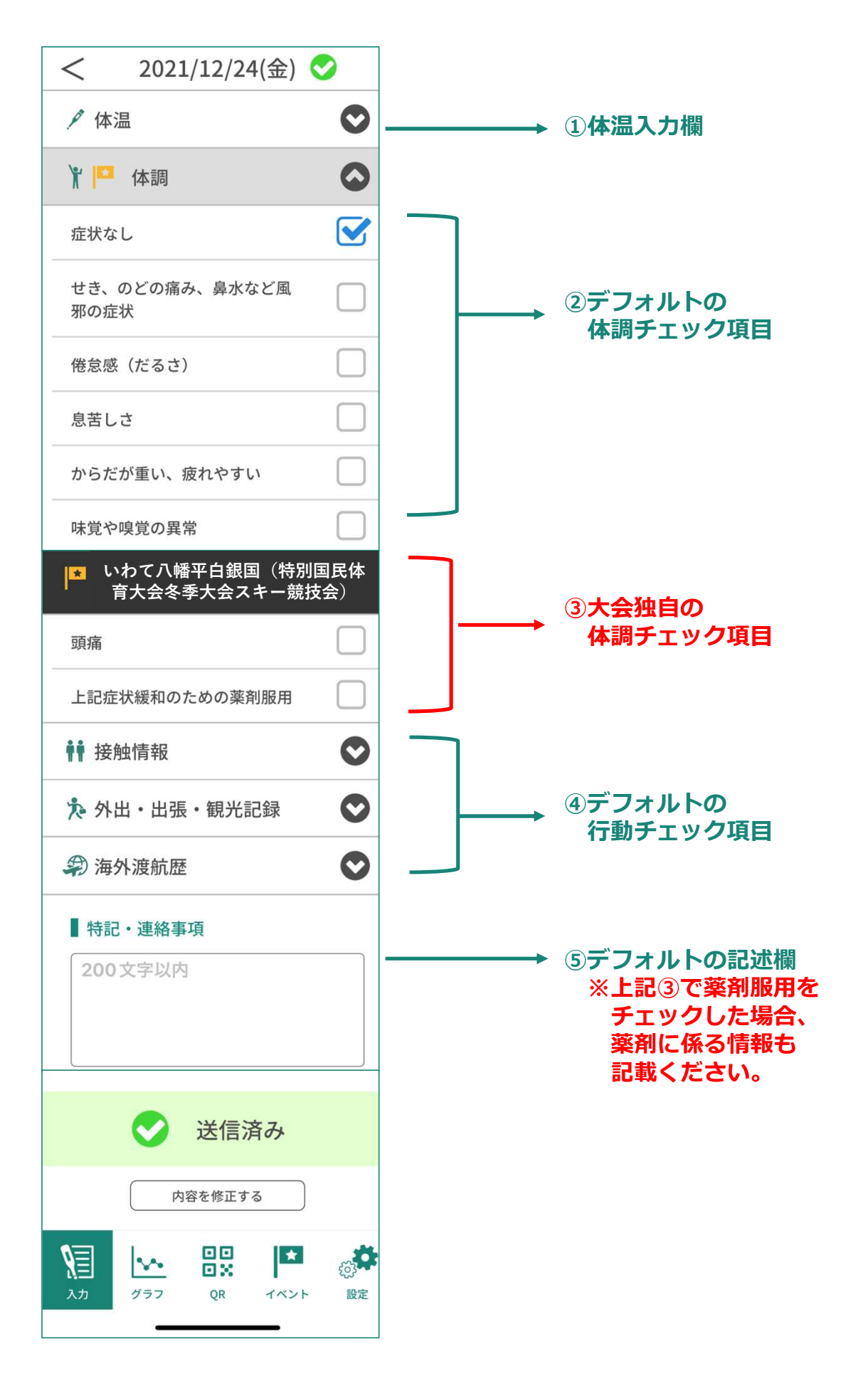

## いわて八幡平白銀国をイベント登録した後の PCR検査結果等の入力欄について

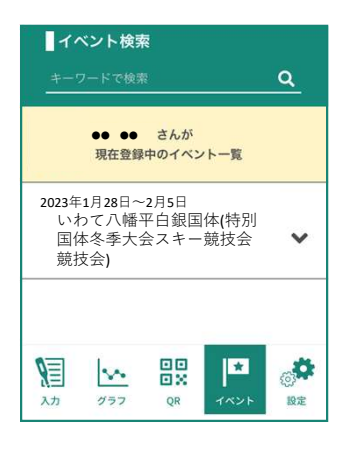

①**回面下「イベント」をタップ** 

②イベント登録している一覧が
 出てくるので、「いわて八幡平白銀国
 体」をタップ

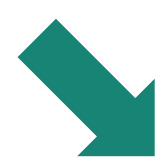

③イベント登録時に設定した 項目内容が一覧で出てくる

④PCR検査結果の入力及び 120時間以内の検体採取の 起点となる『大会参加日』の 入力欄も出てくる 必要事項を入力する

⑤検査結果を証明する書類の 写真などをアップロードする

⑦「登録内容を変更する」を タップし、入力情報を送信する

※最初にイベント登録手続きを 行う際は、PCR検査結果の 入力欄は未入力のまま、 イベント登録を実行する

| 2023年2月17日~2月20日<br>いわて八幡平白銀国<br>(特別国体冬季大会スキー競技会)                                                                                                    |
|----------------------------------------------------------------------------------------------------|
| <参加種別の登録><br>参加種別を登録してください<br>参加種別1<br>大会役員  ✓                                                                                                    |
| <大会参加日(岩手県内参加者は「大会参加初<br>日」/県外参加者は「来県日」)><br>記入例:1月24日 *すべて全角入力                                                                                                    |
| <pcr検査結果登録><br/>PCR検査の結果を登録してください 検査日(検体採取日) 結果内容 未受検 検査証明書のアップロード ファイル選択</pcr検査結果登録>                                                                                                    |
| <備考><br>特記事項があれば記入                                                                                                    |
| 登録内容を変更する<br>登録をキャンセルする                                                                                                    |
| Ді         Ца         Щі         Ца         Ца         Ді         Ді |

イベント登録時の種別設定にて複数の種別設定を行う方法について ※例示大会はいちごー会とちぎ国体になっています

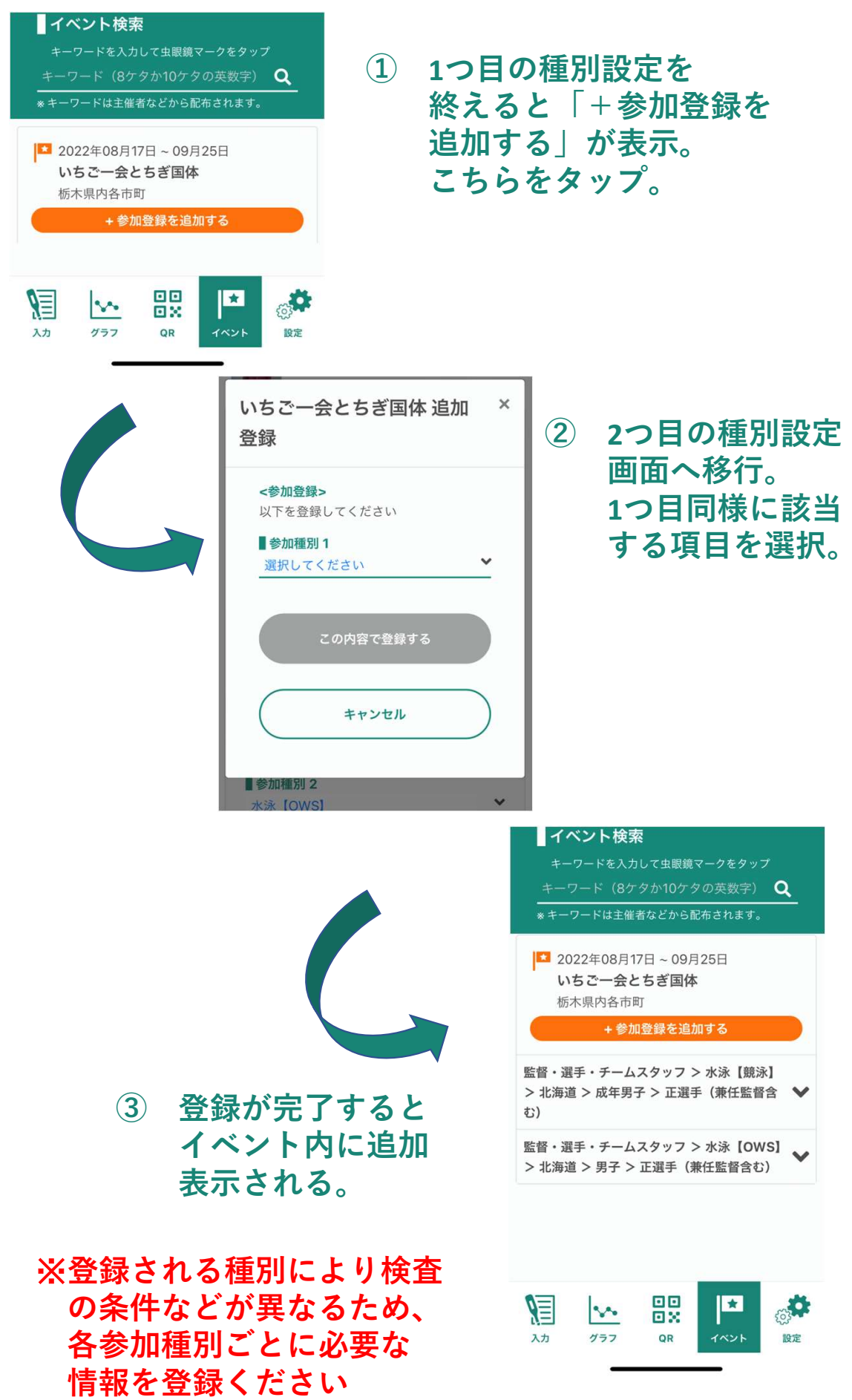